## **Giving the training provider permissions**

## Apprenticeships

Manage your apprentices, advertise apprenticeships and set training provider permissions

### Apprentices

Add apprentices, update details of existing apprentices, change training providers and authorise payments to training providers.

### Your training providers

Add training providers and maching permissions to choose what they can do on your behalf.

### Your apprenticeship adverts

Create adverts to post on find an apprenticeship, view applications, your previous adverts and adverts created by training providers.

### Find apprenticeship training

Search for apprenticeships and see details of approved providers who can deliver the training.

#### training.

earch for apprenticeships and see details Lapproved providers who can deliver the

### BUING

### Apprenticeship Service (DAS) Homepage

✓ "Apprenticeships"

✓ "Your training providers"

< Back

# Your training providers

You can add a training provider, then give them permission to add apprentice records, recruit apprentices and create job adverts on your behalf.

Add a training provider

Add a training provider

✓ For this, you will need our UKPRN
✓ = 10000794

# Enter your training provider's name or reference number (UKPRN)

A UKPRN is the unique, 8-digit number we use to identify a training provider. Ask your training provider if you do not know it.

✓ "Add a training provider"

Continue

## **Confirm training provider**

The details you entered are for SOUTHAMPTON ENGINEERING TRAINING ASSOCIATION LIMITED (THE), (10005760).

✓ You will then see a big green box

✓ Click on 'Return to your training

providers'

confirming that we had been added

### Do you want to add this training provider?

Yes, add BOLTON COLLEGE

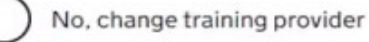

Continue

Continue

 Confirm that you want to add us as one of your training providers

## You've successfully added BOLTON COLLEGE

### What happens next

You need to set permissions for BOLTON COLLEGE so that they can act on your behalf.

You can set permissions in the 'your training providers' section of your account.

Return to your training providers

### Permissions

Add apprentice records Create and publish job adverts

No permissions set

Change permissions

Set permissions

 Here, you need to select 'set permissions' as nothing will have been set

### Add apprentice records

This allows your training provider to add apprentice records. If you do not pay the levy, this permission also allows your training provider to reserve funding.

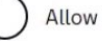

) Do not allow

### **Recruit apprentices**

This allows your training provider to create and manage job adverts. It also allows them to receive and manage applications.

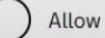

) Allow, but I want to review job adverts before they're advertised

### ✓ Click 'ALLOW' for 'Add apprentice records'

✓ Click 'ALLOW' for 'Recruit apprentices'

## Your training providers

You can add a training provider, then give them permission to add apprentice records, recruit apprentices and create job adverts on your behalf.

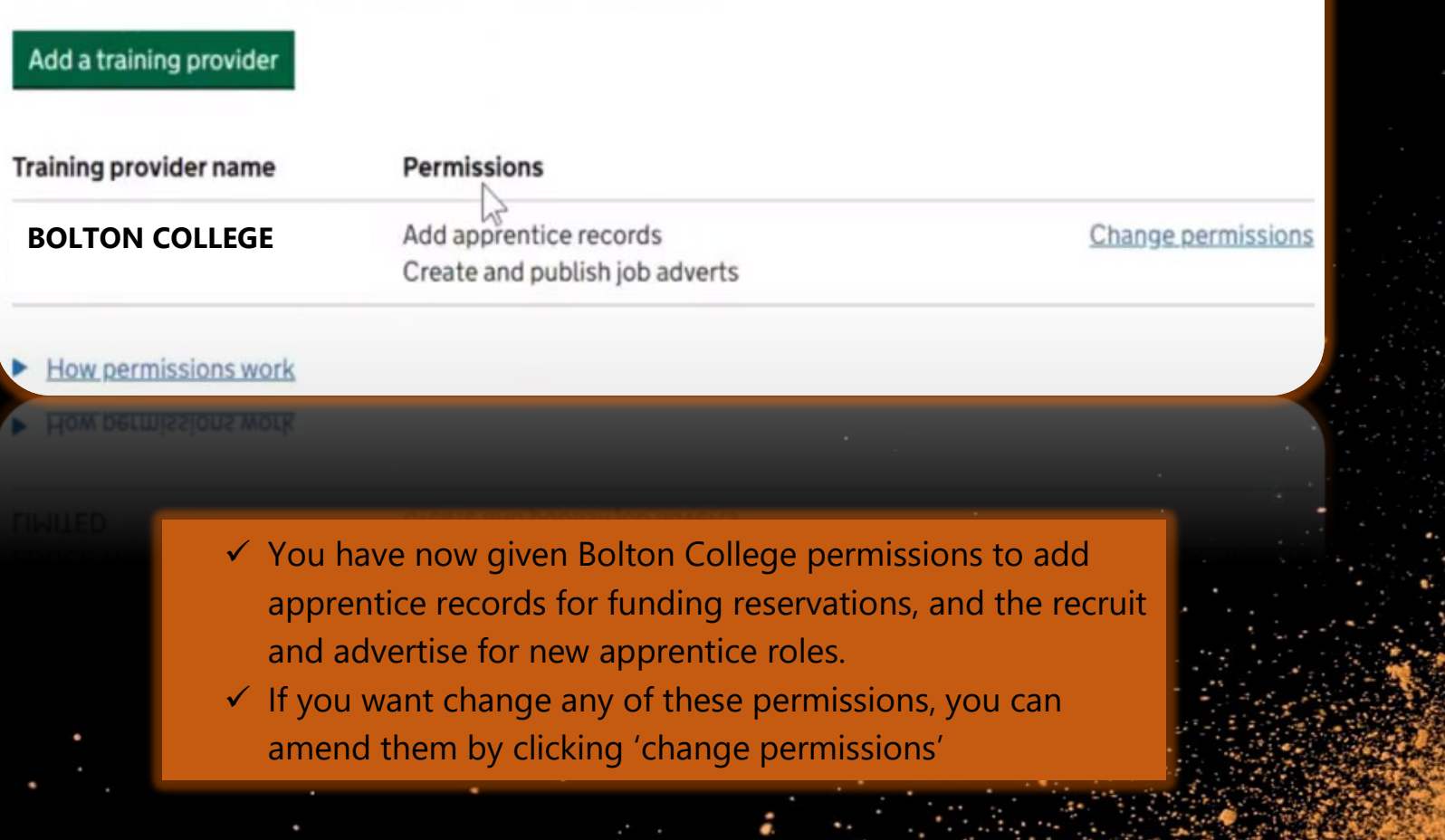